## 学会誌(電子ジャーナル)のご案内

学会誌『Journal of Cardiology』<sup>\*1</sup>と『Journal of Cardiology Cases』は電子ジャーナルです。 Elsevier(エルゼビア)の ScienceDirect(サイエンスダイレクト)に両学会誌の全論文データが収載されており、 世界中から ScienceDirect にアクセスして、JC 誌、JC Cases 誌の掲載論文を閲覧することができます。 また、読者が Elsevier から電子ジャーナルを購読、あるいは、論文単位購入していただくことで、投稿者は無料で 論文を発表・掲載することができます。しかしながら学術論文は誰もが自由に無料で閲覧できることが望ましく、 2012 年から JC 誌、JC Cases 誌の全論文は 12 ヶ月のエンバーゴ期間後にオープンアーカイブにしました。 2016 年からは、投稿者がオープンアクセス(Gold OA)での論文掲載を選択できる[ハイブリッド・ジャーナル] にしました。

一般の読者が ScienceDirect から両学会誌の論文を閲覧する場合、

- ① 刊行から 12 ヶ月以内の通常掲載論文・・・購入してフルテキストを閲覧
- ② 刊行から13ヶ月以降の通常掲載論文・・・オープンアーカイブにより、フルテキスト閲覧可能
- ③ 刊行から 12 ヶ月以内の OA 掲載論文・・・オープンアクセスにより、フルテキスト閲覧可能

本会会員のみなさまは[会員のページ]から ScienceDirect にアクセスすることによって、①②③のすべてを フルテキストでご覧いただけます。 是非 ScienceDirect から電子ジャーナル版の学会誌をご利用下さいますようご案内申し上げます。

\*1. 『Journal of Cardiology』は 2024 年 12 月発行の Vol.84 Issue 5&6 をもって紙媒体の発行を終了。

## ■ScienceDirect の利用環境(対応ブラウザ)

ScienceDirect が対応している Web ブラウザは次の通りです。いずれも最新のバージョンでご利用ください。

- Google Chrome
- Mozilla Firefox
- Microsoft Edge
- Safari

※2022 年より、Internet Explorer はサポートされていません。

※詳しくは、ScienceDirect <u>ユーザー向け情報</u>をご覧ください。

https://www.elsevier.com/ja-jp/resources/sciencedirect-for-user

### ■ScienceDirectの利用者サポート

ScienceDirect に関するご質問やお問い合わせは、Elsevier の ScienceDirect サポートセンターをご利用ください。

※使い方や FAQ などをご確認いただけます。日本語でのサポートを受けることもできます。 https://jp.service.elsevier.com/app/home/supporthub/sciencedirect/ 対応しているブラウザは、Google Chrome、Mozilla Firefox、Microsoft Edge、Safari です

1. ブラウザから学会ホームページを開き、【会員のページ】をクリック

## ▶ 学会ホームページ <u>https://www.jcc.gr.jp</u>

| ••  | ● 🔇 [JCC] 日本( | 〉職病学会 Japanes∈ ×          | +                  |               | 日本心臓病学会ホームページから【会員の |                                                   |            |                                                                                                    |
|-----|---------------|---------------------------|--------------------|---------------|---------------------|---------------------------------------------------|------------|----------------------------------------------------------------------------------------------------|
| ← - | 🕀 😋 http:     | s://www.jcc.gr.jp/inde    | ex.html            |               | ページ】にアクセスします        |                                                   |            |                                                                                                    |
|     |               |                           |                    |               |                     |                                                   |            |                                                                                                    |
|     | <b>()</b>     | <sup>社団法人</sup><br>本心臓病学会 | 🕈 Japanese College | of Cardiology |                     | ▶ English 会員のページ ログイン 合<br>▶ホーム ▶ お問い合わせ ▶ サイトマップ |            | ① クリックすると【会員のページ】のログ                                                                                                    |
|     | 学会について        | 一般のみなさま                   | 学会活動               | 学会誌           | 会員のみなさまへ            | FJCC                                              | 他学会・関連団体より | イン画面が表示されます                                                                                                    |
|     |               |                           |                    |               |                     |                                                   |            | <ul> <li>              く会員のページ】にログインする〔ID〕             と〔パスワード〕が分からない場合には、             メールアドレスを入力して〔ID〕の確認・             〔パスワード〕の再設定ができます      </li> </ul> |

会員のページとは

正会員、準会員、FJCC 会員(名誉会員・功労会員を含む)がご自身の会員情報を確認・変更したり 会員名簿を検索したり、会員向け情報や学会誌を参照いただくためのサイトです。

ログインしました。 上記メニューより、選択してください。

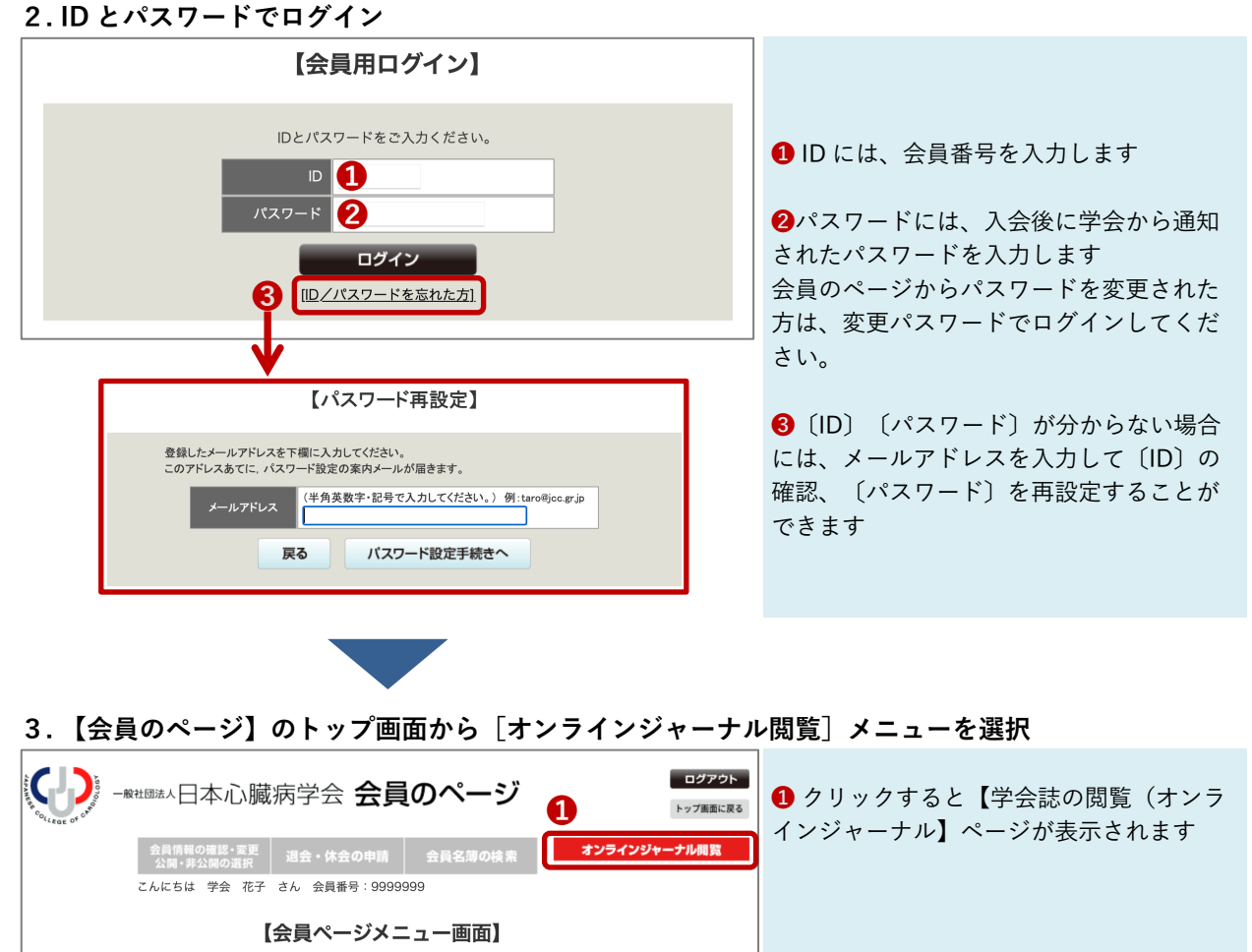

# 4.閲覧する学会誌の表紙をクリックして選択

| 学会鼓                                                                                                    | ScienceDirect 収納ジャーナル                                                                                                    |
|----------------------------------------------------------------------------------------------------|----------------------------------------------------------------------------------------------------|
| 学会誌の閲覧(オンラインジャーナル)<br>会員のみなさまは、下記から学会誌のオンラインジャーナルにフルアクセスできるようになりました。<br>ご注意:ScienceDirectにサインインする必要はありません。                                                                                                    | <ol> <li>Journal of Cardiology (JC)<br/>(2008 年~現在)</li> <li>Journal of Cardiology Cases (JC Case)<br/>(2010 年~現在)</li> </ol>                                                               |
| Image: State of the state of the state | <ul> <li>バックナンバー(旧学会誌)</li> <li>日本心臓病学会誌<br/>(2008~2013年、刊行終了)</li> <li>Journal of Cardiology<br/>(1987~2007年、英文ジャーナルへ移行)</li> <li>Journal of Cardiography<br/>(1976~1986年、刊行終了)</li> </ul> |
| 日本心臟病学会該<br>ISSN 1882-4501       CARDIOLOGY<br>Lournal of Cardiology<br>ISSN 0914-5087       Lournal of Cardiology<br>ISSN 0386-2887       Lournal of Cardiology<br>ISSN 0386-2887                                                                                                    | <ul> <li>(1970~1980 年、刊刊秋日)</li> <li>⑥ 臨床心音図</li> <li>Cardiovascular Sound Bulletin</li> <li>(1971~1975 年、刊行終了)</li> </ul>                                                                  |
|                                                                                                    | 旧学会誌のバックナンバーは、学会 HP の学会誌<br>サイトからも無料公開しています                                                                                                    |

# 5. ScienceDirect 収納ジャーナル: Journal of Cardiology のトップページ

| ScienceDirect                                                                                                    |                                                                                                    | Journals & Books ⑦ Help Q Search 🕅 Japanese College of Car |                       |                                  |  |  |  |  |  |  |  |
|----------------------------------------------------------------------------------------------------|----------------------------------------------------------------------------------------------------|------------------------------------------------------------|-----------------------|----------------------------------|--|--|--|--|--|--|--|
| × •                                                                                                    | Journals &                                                                                                    | Books ⑦ Q 🏛                                                | 0                     | 2                                |  |  |  |  |  |  |  |
| JOURNAL of<br>CADDIOLOGY<br>June Towards and the<br>Supports open access • Open a                                                                       | ology<br>rchive                                                                                                    | it to you by<br>Japanese College of Cardiology<br>(JCC)    |                       | 5 2.5<br>SiteScore Impact Factor |  |  |  |  |  |  |  |
| Articles & Issues 🗸 About 🗸 Publish 🗸 Orc                                                                                                    | ler journal 🧵 🔍 Search i                                                                                                    | n this journal                                             | Submit your article 🏾 | Guide for authors                |  |  |  |  |  |  |  |
| 4                                                                                                    |                                                                                                    |                                                            |                       |                                  |  |  |  |  |  |  |  |
|                                                                                                    | bout the journal                                                                                                    |                                                            |                       |                                  |  |  |  |  |  |  |  |
| COLLEGE OF CROW                                                                                                    | Official Journal of the Japanese College of Cardiology.<br>This is a bybrid journal where authors can publish articles under the subscription model at <b>no cost</b> |                                                            |                       |                                  |  |  |  |  |  |  |  |
| ❶ ScienceDirect 収載の 2,650 以上のジャーナルから論文を検索できます。閲覧に費用がかかる場合があります                                                                                          |                                                                                                    |                                                            |                       |                                  |  |  |  |  |  |  |  |
| ❷ 利用グループ:日本心臓病学会の英語名「Japanese College of Cardiology (JCC)」が表示され、<br>学会誌 (JC、JC Case)のフルテキストに、会員アクセスできることを示しています<br>グループ名が表示されていない場合は、アイコンをクリックすると確認できます |                                                                                                    |                                                            |                       |                                  |  |  |  |  |  |  |  |
| 《ご注意》<br>所属大学や施設の名前が表示されている時は「Japanese College of Cardiology(JCC)」を選択・変更してください                                                                          |                                                                                                    |                                                            |                       |                                  |  |  |  |  |  |  |  |
| ❸ジャーナルの表紙、CiteScore、インパクトファクターが表示されます                                                                                                    |                                                                                                    |                                                            |                       |                                  |  |  |  |  |  |  |  |
| ④ 利用できるメニューが表示されます。                                                                                                    |                                                                                                    |                                                            |                       |                                  |  |  |  |  |  |  |  |
| 【Articles & Issues/論文 & 巻号】 最新号、早期公開、巻号リストから論文を見ることができます<br>【About / ジャーナル情報】 編集委員 査詰協力者以てた 顕彰論文などを見ることができます                                            |                                                                                                    |                                                            |                       |                                  |  |  |  |  |  |  |  |
| 【Publish/投稿に関する情報】 投稿サイトへのリンク、投稿規定、OA 情報などを見ることができます                                                                                                    |                                                                                                    |                                                            |                       |                                  |  |  |  |  |  |  |  |
| 【Order journal /ジャーナル購入】 出版社(Elsevier)からジャーナルを購読するリンク                                                                                                   |                                                                                                    |                                                            |                       |                                  |  |  |  |  |  |  |  |
| 【Submit your article/論文投稿】 招<br>【Guide for authors/投稿規定】 招                                                                                              | 愛禍サイトへのリンク<br>没稿規定へのリンク                                                                                                    |                                                            |                       |                                  |  |  |  |  |  |  |  |

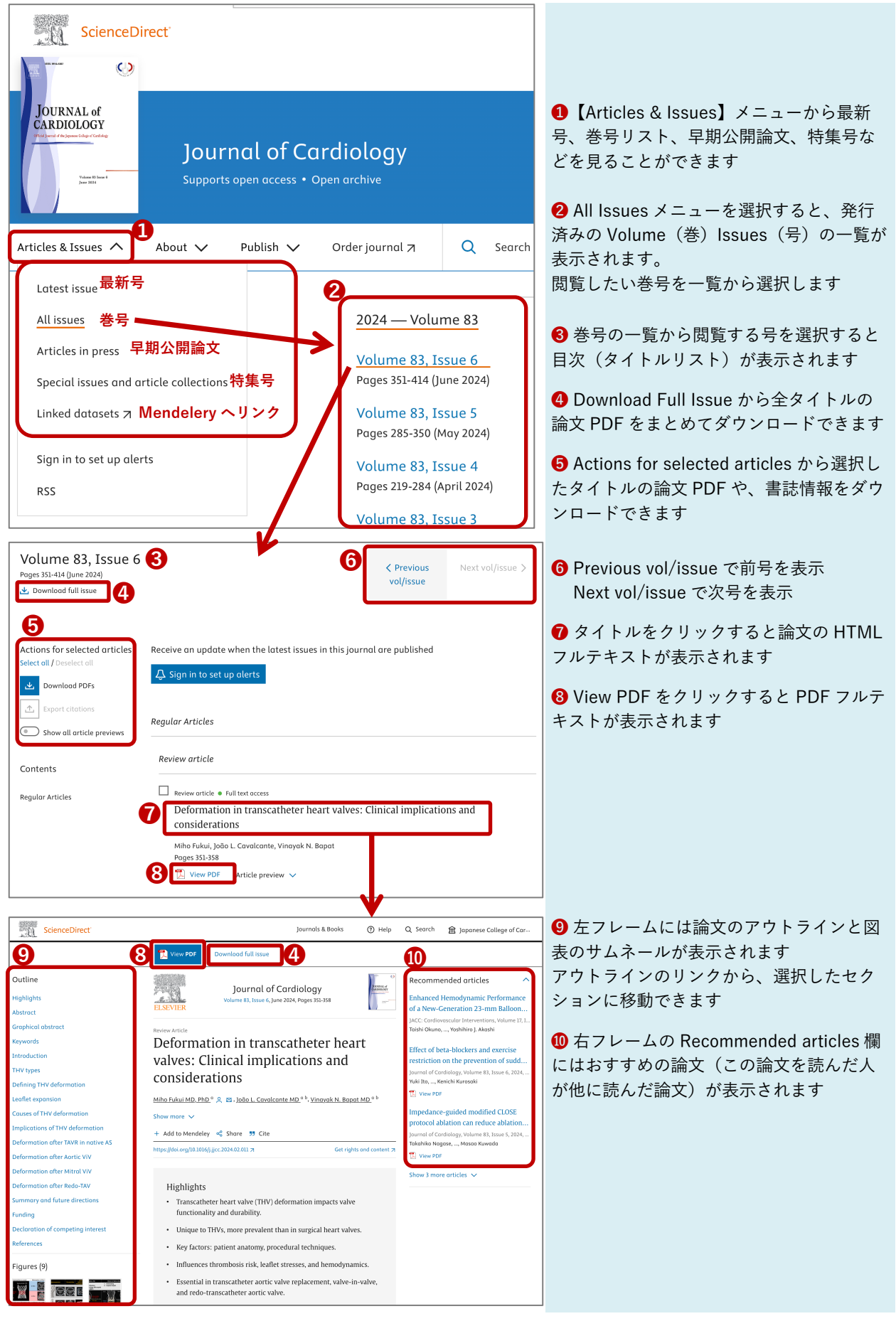

### 6. ScienceDirect から Journal of Cardiology の論文を閲覧する

姉妹誌の Journal of Cardiology Cases (JC Case)も同様にご閲覧いただけます